## 64ビット版 OS(パソコン)の場合、アイコンの修正が必要な場合があります

ADvance1 ではInternet Explorer(32ビット版)のみで利用可能ですが、アイコン作成ツールで ADvance1 のアイコンを作成した際に、64ビット版 IE にリンク先が設定されてしまう場合があります。その場合、ADvance1 は利用できませんので、以下のようにアイコンの設定を修正してください。

## 【手順】

ADvance1(AD 損保)のアイコンを右クリックし、プロパティより「リンク先」を確認してください。

| か AD損保のプロパティ                     |                                                 |  |                     |
|----------------------------------|-------------------------------------------------|--|---------------------|
| 全般 ショートカッ                        | ト 互換性 セキュリティ 詳細 以前のバージョン                        |  |                     |
| AD損保                             |                                                 |  | リンク先が、以下表のように入力されてい |
| ▲<br>●<br>●<br>■ 種類:             | <br>アプリケーション                                    |  | るかどうかを確認します。されていなけれ |
| 場所:                              | Internet Explorer                               |  | ば、修正してください。         |
| リンク先(工):                         | E//ad.ms-ad-g.com/iwproxy/adi_menu/wid/Menu.htm |  |                     |
| 作業フォルダー( <u>S</u> ):             |                                                 |  |                     |
| ショートカット<br>キー( <u>K</u> ):       | なし                                              |  |                     |
| 実行時の<br>大きさ(R):                  | 通常のウィンドウ                                        |  |                     |
|                                  | AD1を起動します。                                      |  |                     |
| ファイルの場所を開く(E) アイコンの変更(C) 詳細設定(D) |                                                 |  |                     |
|                                  |                                                 |  |                     |
|                                  |                                                 |  |                     |
|                                  |                                                 |  |                     |
|                                  |                                                 |  |                     |
| OK きゃンセル 適用(A)                   |                                                 |  |                     |

## 例:AD 単独接続の場合

正…"C:¥Program Files(x86)¥Internet Explorer¥iexplore.exe" https:// ad.ms-ad-g.com/iwproxy/adi\_menu/wid/Menu.htm

誤・・・´´C:¥Program Files ¥Internet Explorer¥IEXPLORE.EXE´´ https:// ad.ms-ad-g.com/iwproxy/adi\_menu/wid/Menu.htm

## その他のゲートウェイの場合・・・リンク先が以下の通りになっている事をご確認ください。

| ゲートウェイ    | 正しいリンク先の内容                                                                                                    |  |
|-----------|----------------------------------------------------------------------------------------------------|--|
| AD 単独接続   | "C:¥Program Files <b>(x86)</b> ¥Internet Explorer¥iexplore.exe" https:// ad.ms-ad-g.com/iwproxy/adi_menu/wid/Menu.htm |  |
| 日立共同 GW   | "C:¥Program Files <b>(x86)</b> ¥Internet Explorer¥iexplore.exe" https://www.h.netforward-gw.jp/                       |  |
| NTT 共同 GW | "C:¥Program Files <b>(x86)</b> ¥Internet Explorer¥iexplore.exe" https://www.hoken-gw.net/sso/fw/dm/dm/dmenu           |  |

※本設定を行っても、ADvance1 が起動しない場合は、ヘルプデスクヘご連絡をお願いします。